# 暑假期间图书馆线上资源使用路径说明

 $\bigcirc$ 

# 南京中医药大学翰林学院图书馆

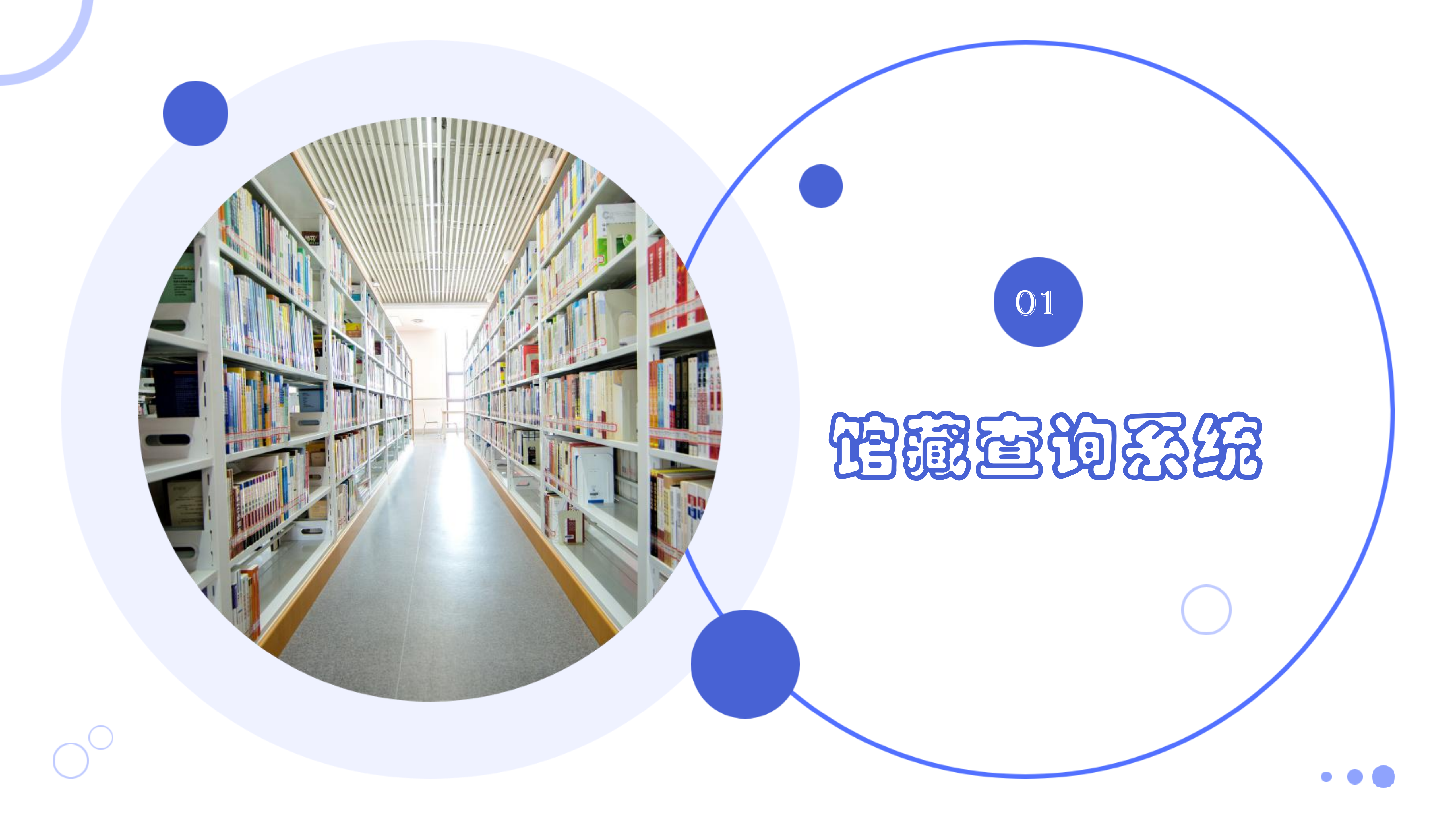

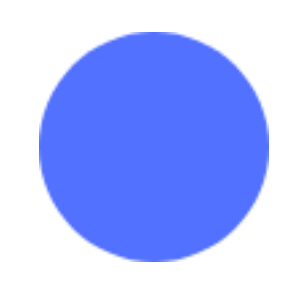

## 访问链接

首页可直接关键字检索。

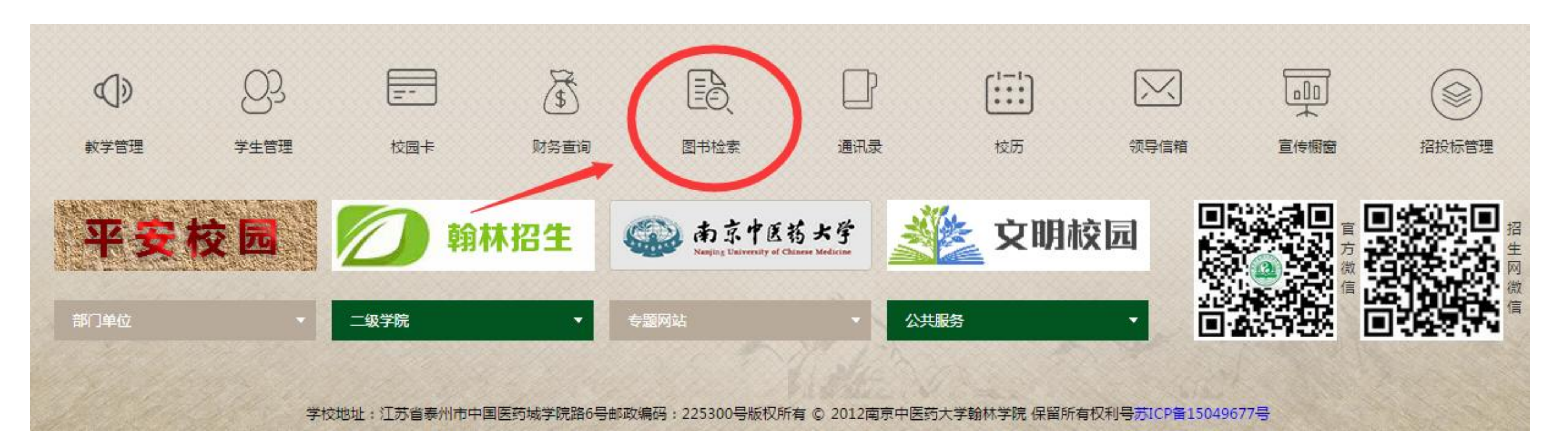

# 说明: 异地若要访问图书馆0PAC系统, 可直接点击上方蓝字"访问链接"进入。 或通过学校主页进入,如下图所示。或打开图书馆网址:www.hlxy.edu.cn/tsg,

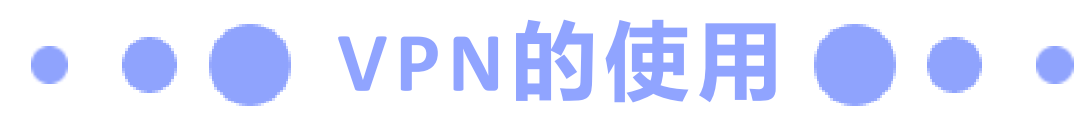

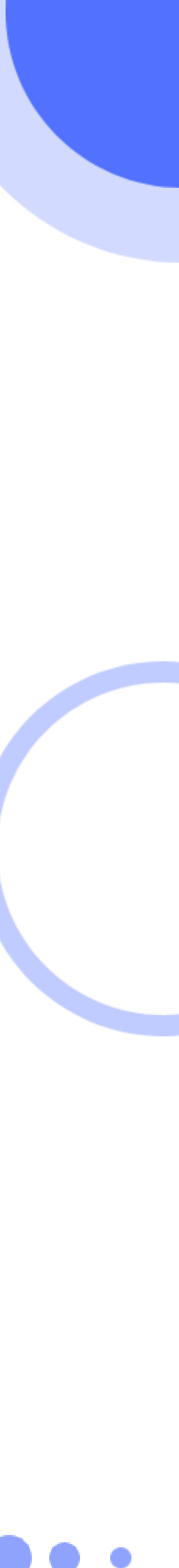

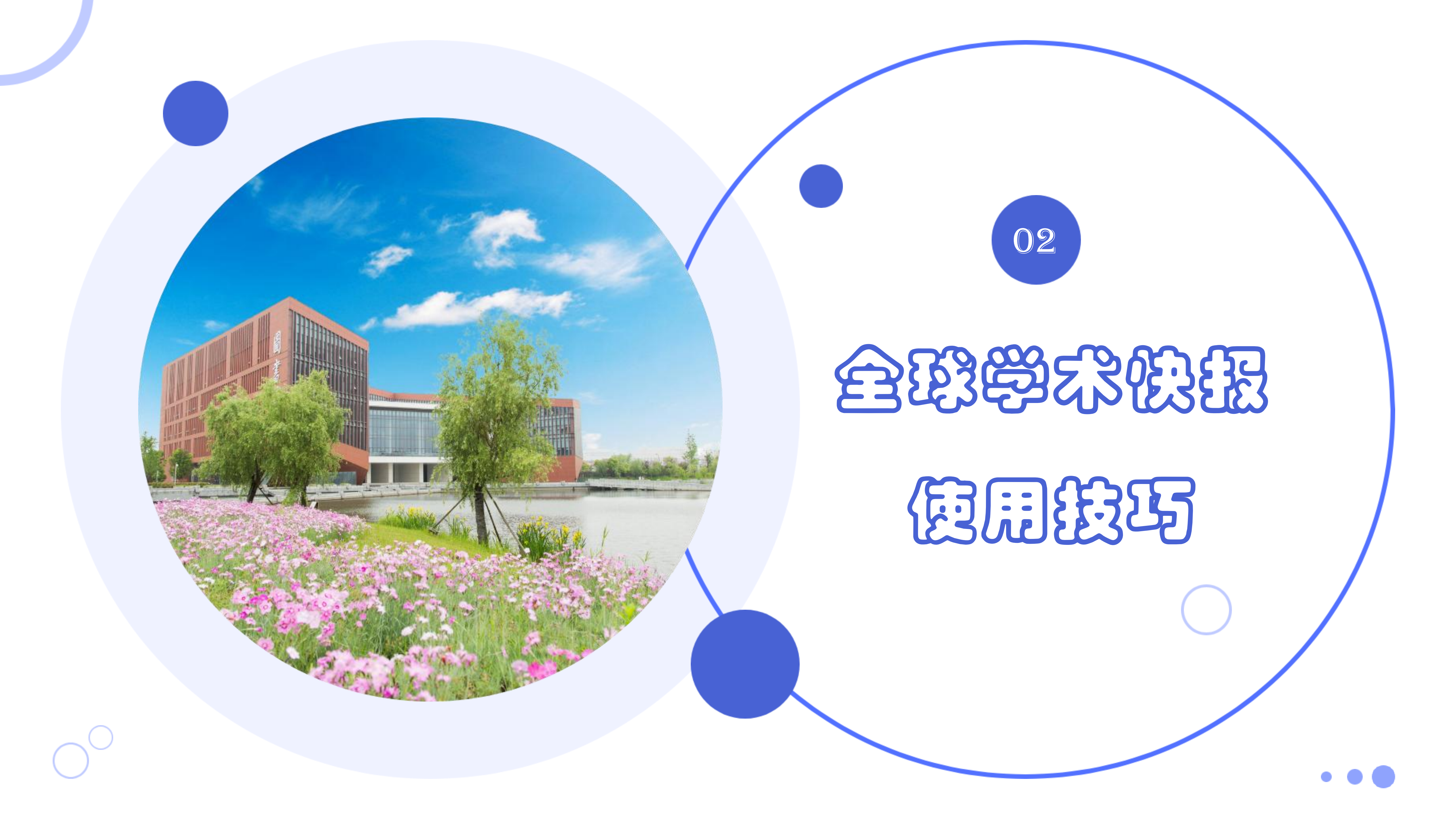

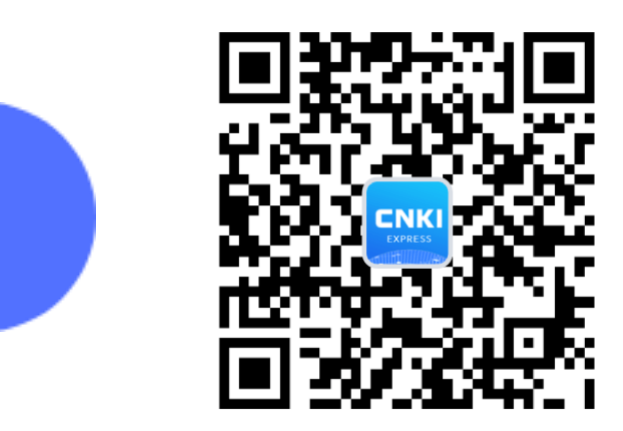

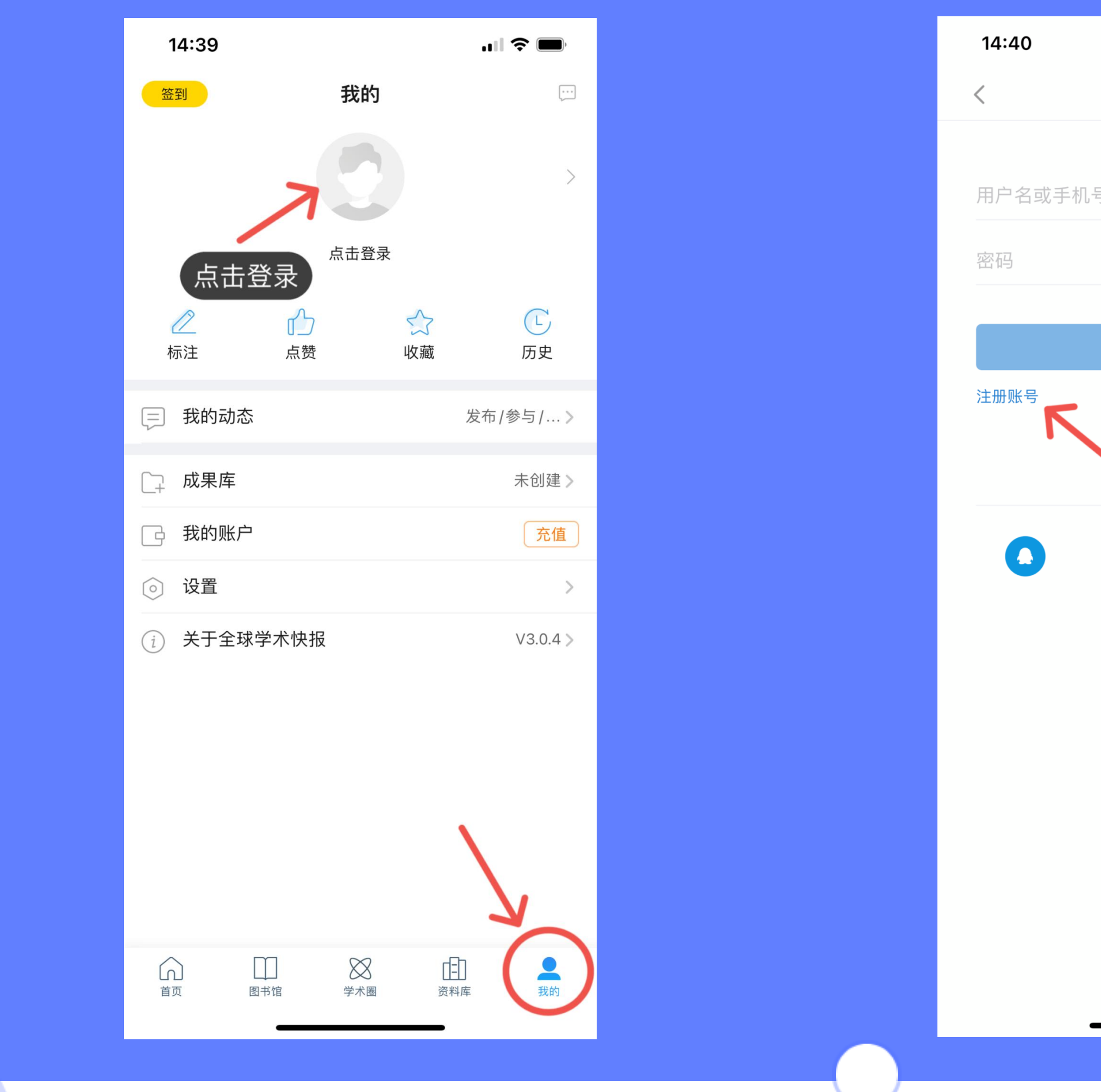

| <b>ull 🗢 </b> | 14:41                                      | atl |
|---------------|--------------------------------------------|-----|
|               | 签到 cnki_166579a18cc                        |     |
|               | また<br>来<br>关<br>联<br>立<br>即<br>关<br>联<br>よ |     |
|               |                                            |     |
|               | 📃 我的动态                                     | 发布  |
|               | □ 成果库                                      |     |
|               | 日 我的账户                                     |     |
|               | ◎ 设置                                       |     |
|               | <ul> <li>     (i) 关于全球学术快报   </li> </ul>   |     |
|               |                                            |     |

• • •

全球学术快报使用技巧

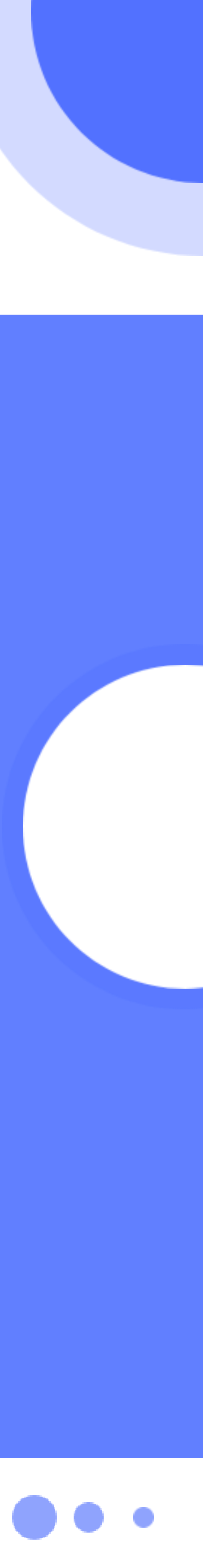

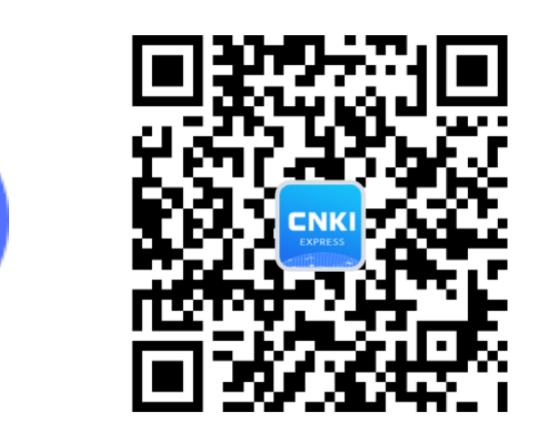

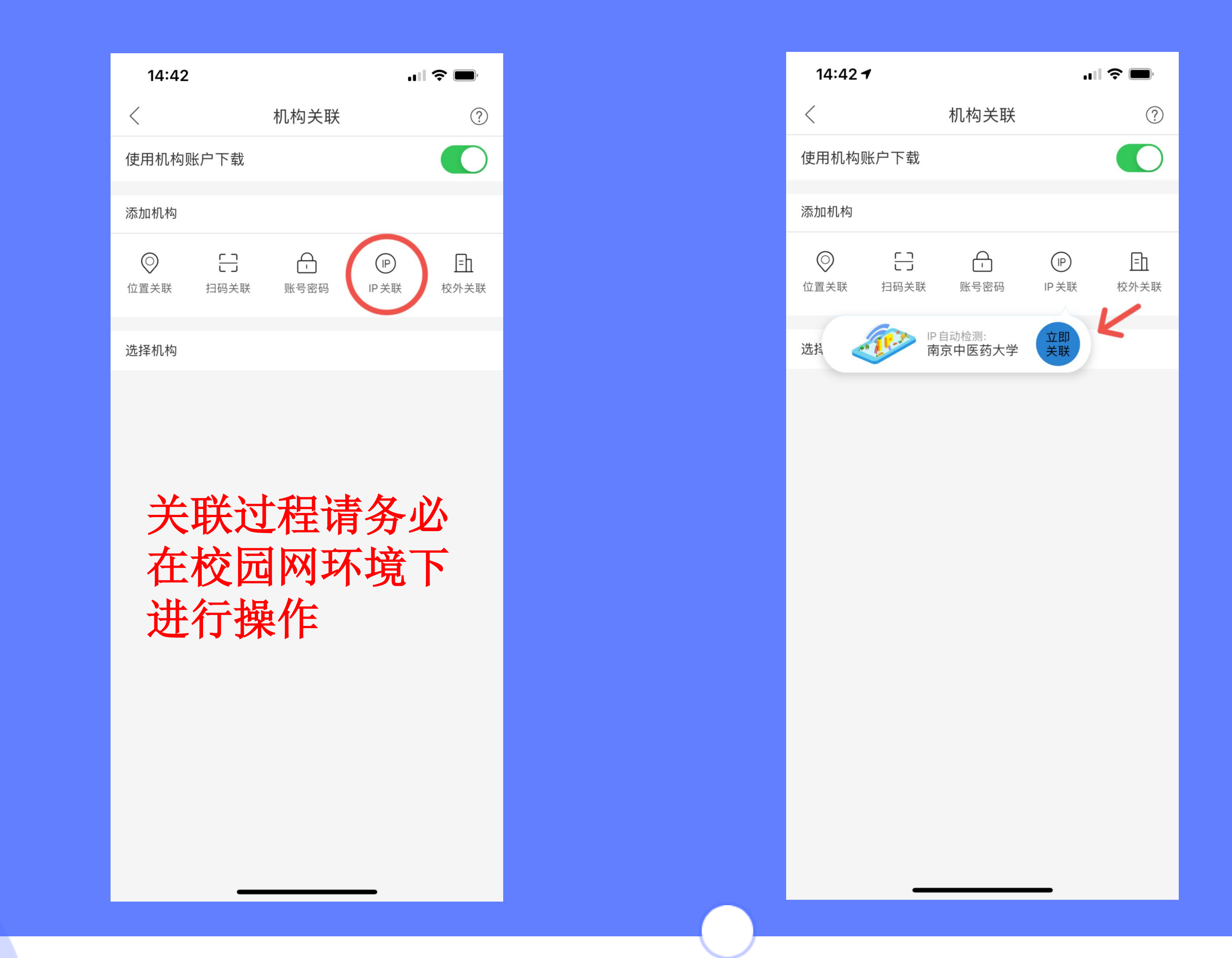

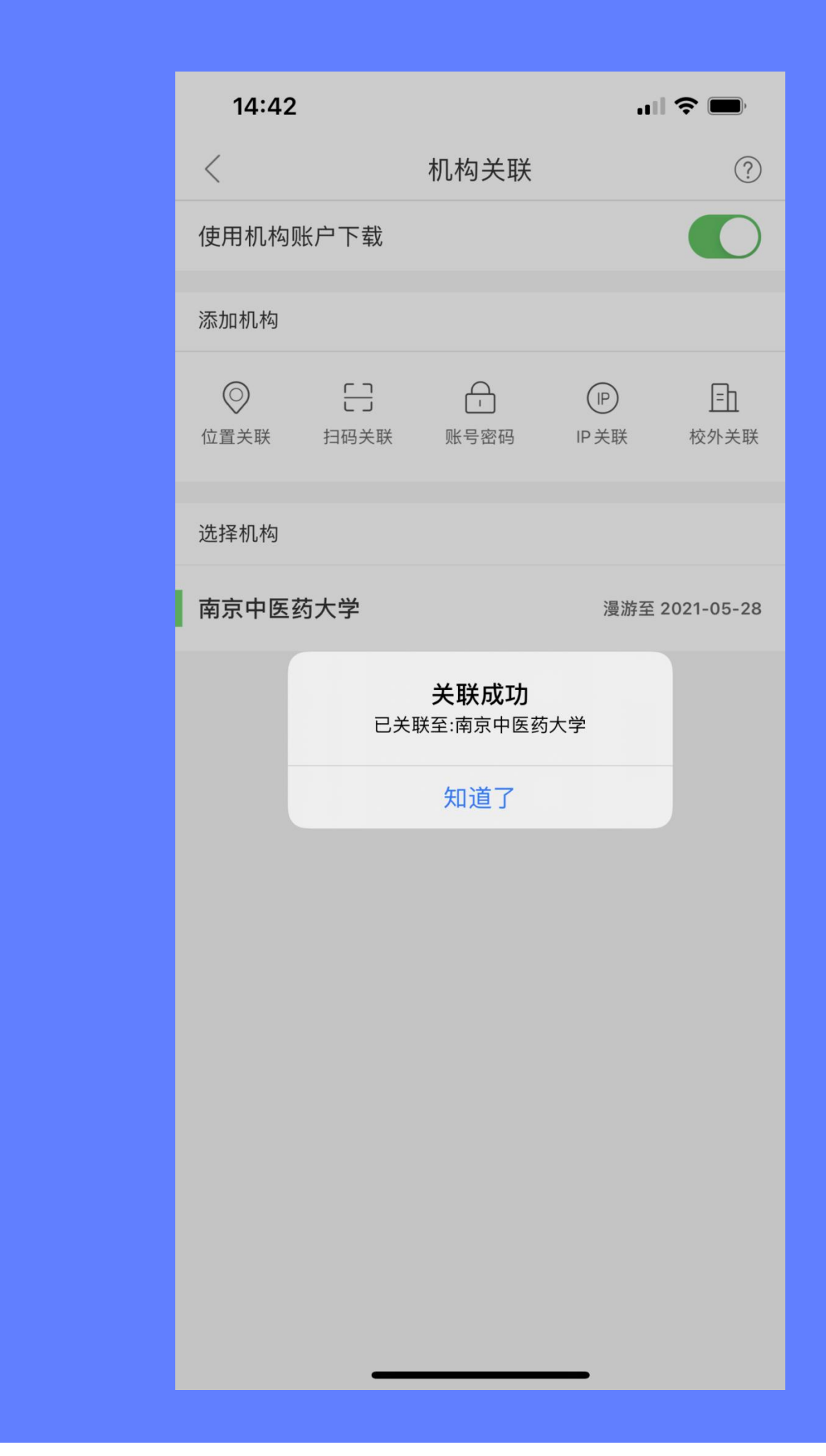

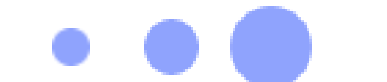

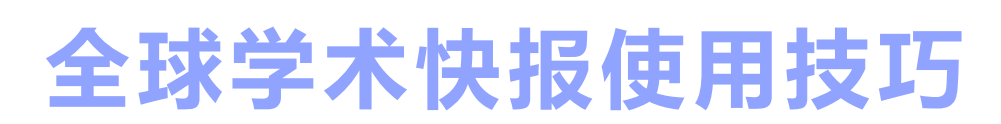

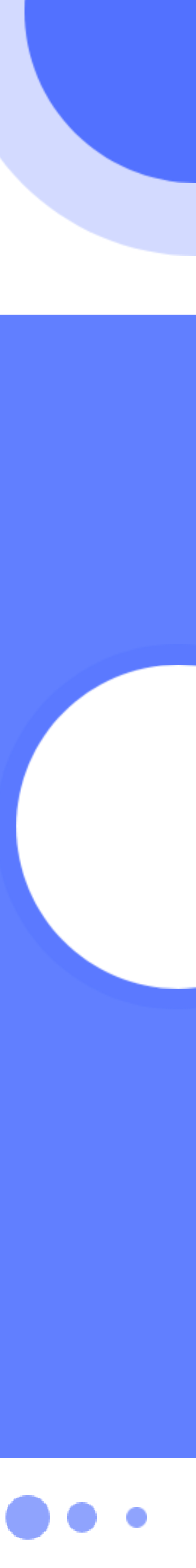

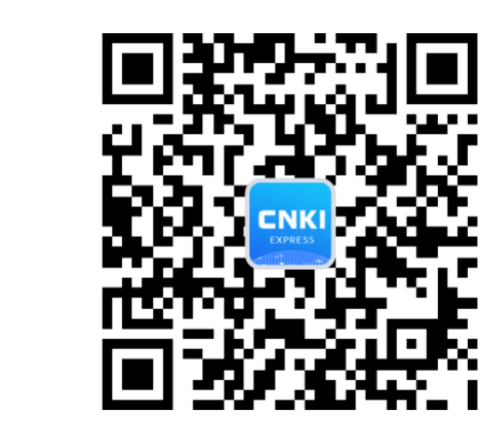

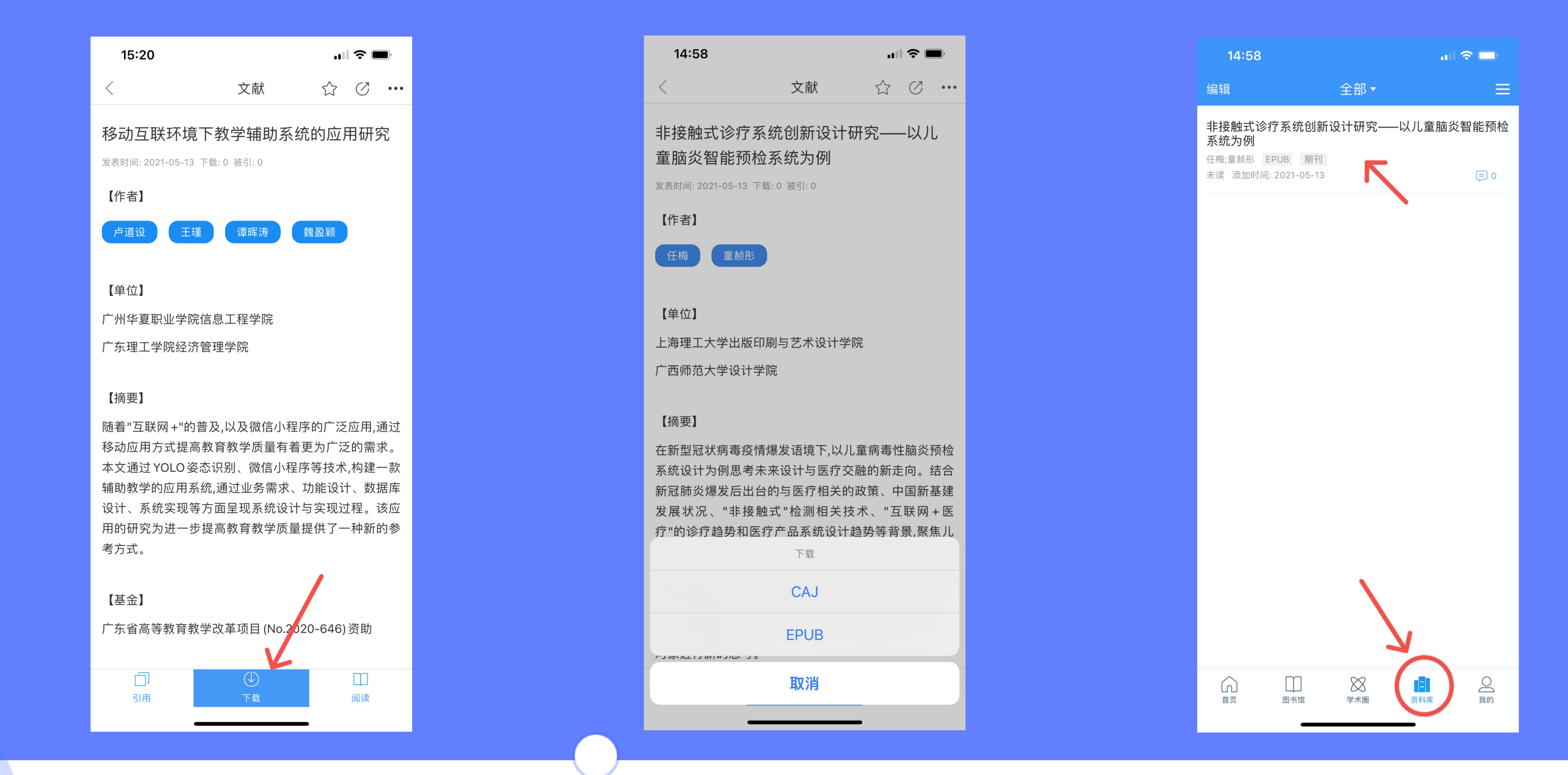

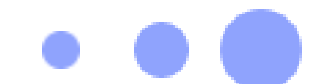

全球学术快报使用技巧

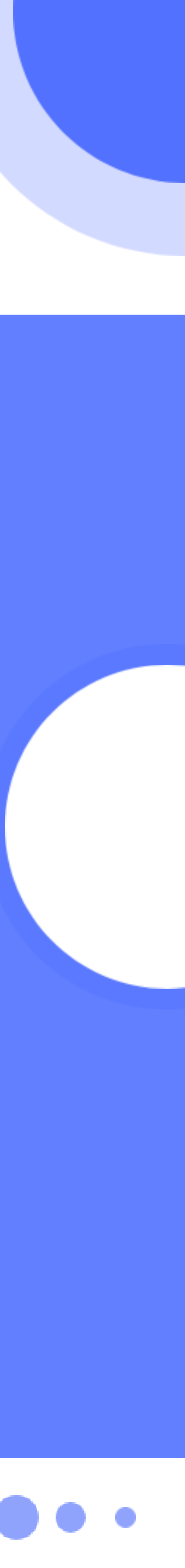

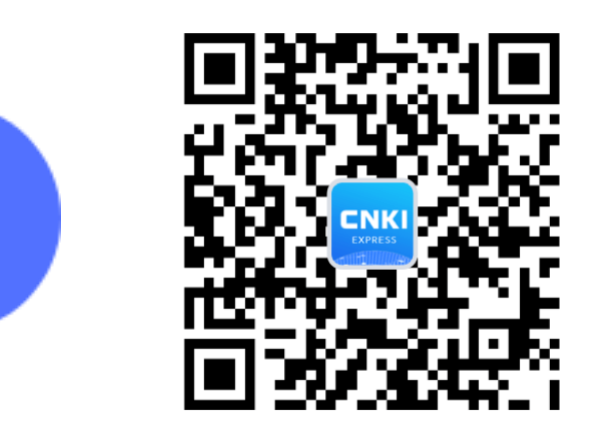

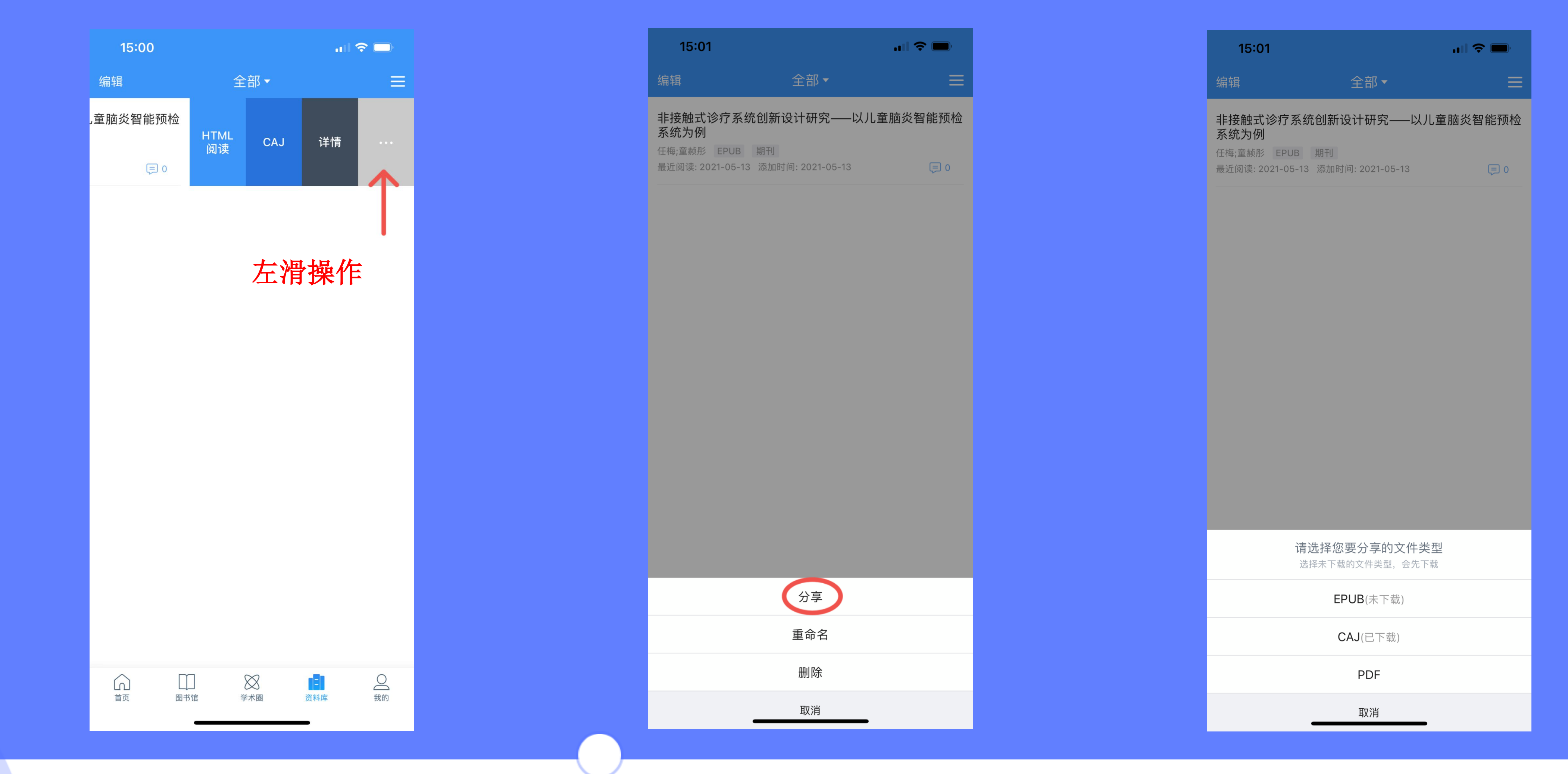

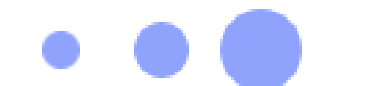

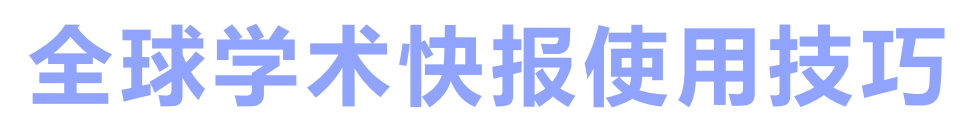

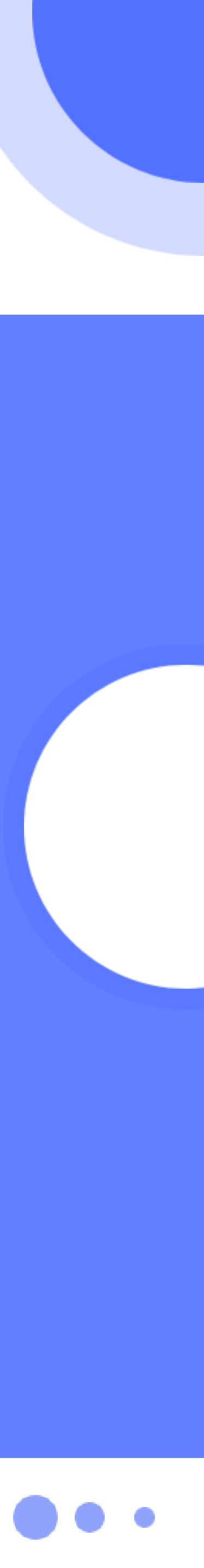

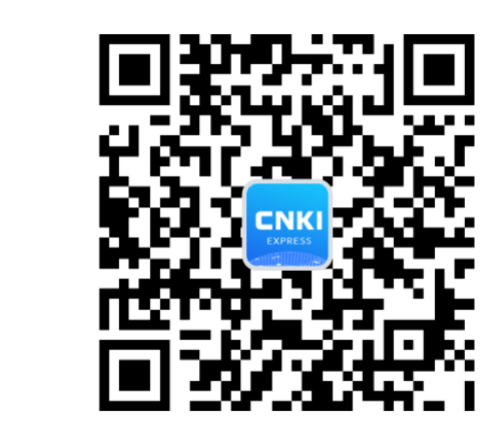

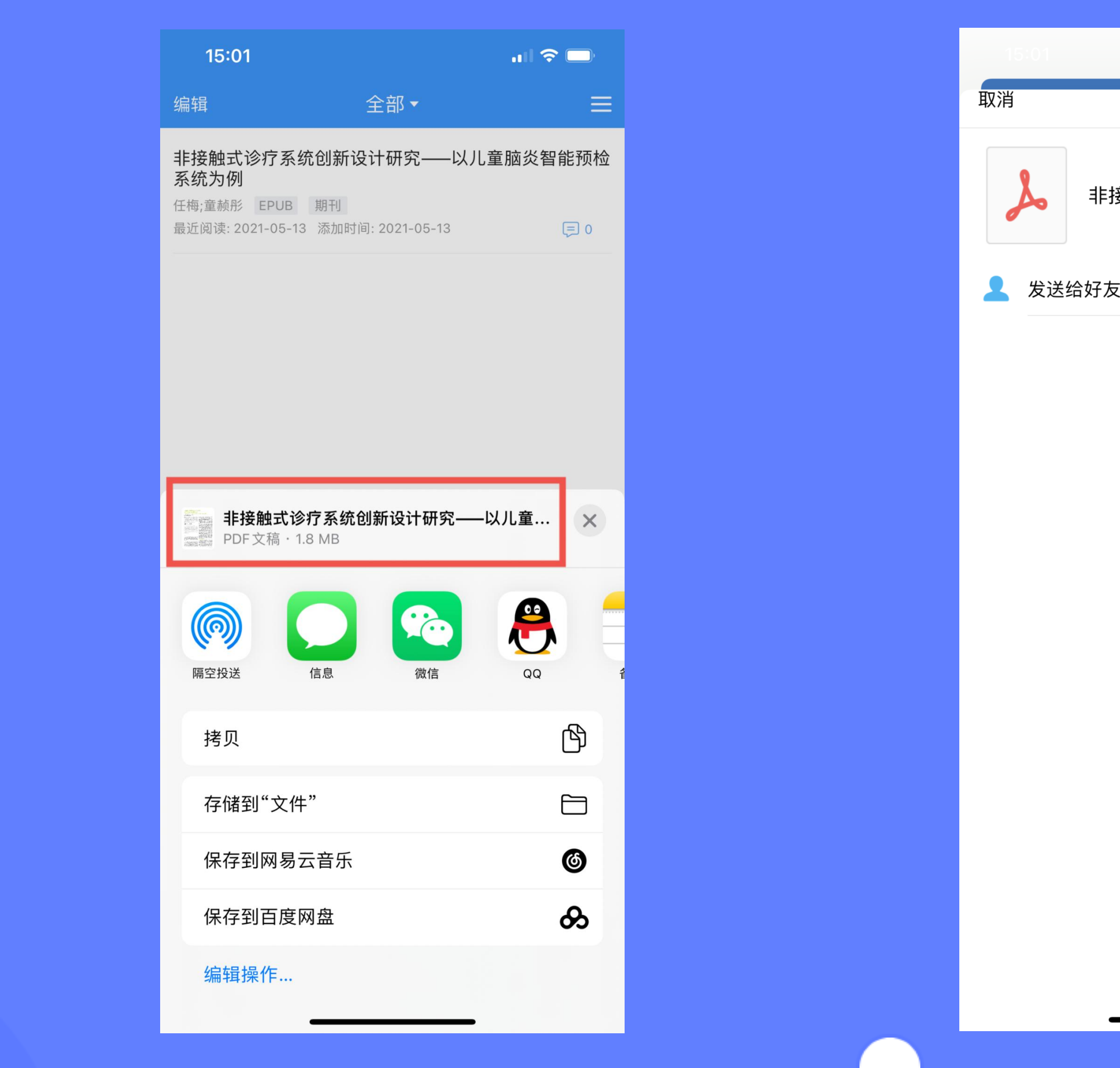

| QQ                |
|-------------------|
| E接触式诊疗系预检系统为例.pdf |
| 友                 |
|                   |

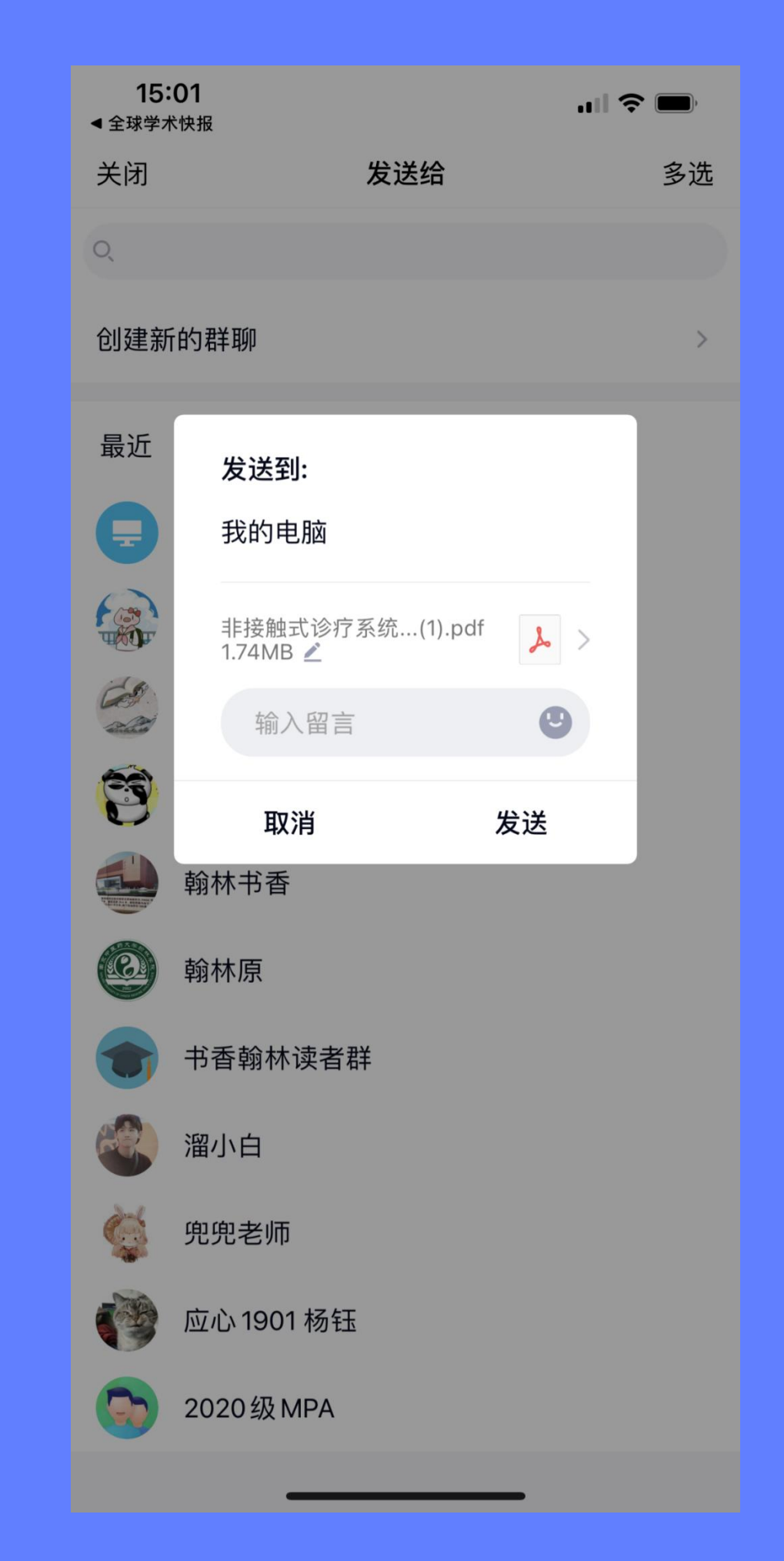

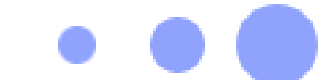

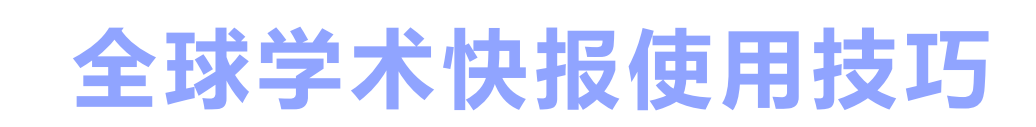

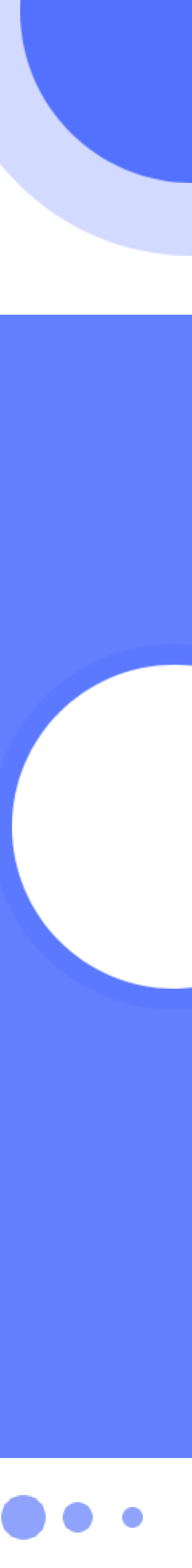